# Configuración del servidor SMTP seguro en ISE

# Contenido

Introducción Prerequisites Requirements Componentes Utilizados Configuración Configuración SMTP Configuración de comunicación SMTP no segura sin autenticación o cifrado Configuración de comunicación SMTP segura Comunicación de comunicación SMTP segura Comunicación SMTP segura con cifrado habilitado Comunicación SMTP segura con configuración de autenticación habilitada Verificación Troubleshoot Información Relacionada

### Introducción

Este documento describe cómo configurar el servidor de protocolo simple de transferencia de correo (SMTP) en Cisco Identity Services Engine (ISE) para admitir notificaciones de correo electrónico para varios servicios. ISE versión 3.0 admite conexiones seguras y no seguras con el servidor SMTP.

Colaborado por Poonam Garg, ingeniero del TAC de Cisco.

### Prerequisites

#### Requirements

Cisco recomienda que tenga un conocimiento básico de la funcionalidad de Cisco ISE y del servidor SMTP.

#### **Componentes Utilizados**

Este documento no tiene restricciones específicas en cuanto a versiones de software y de hardware.

The information in this document was created from the devices in a specific lab environment. All of the devices used in this document started with a cleared (default) configuration. Si tiene una red en vivo, asegúrese de entender el posible impacto de cualquier comando.

# Configuración

Esta sección describe la configuración de ISE para soportar las notificaciones de correo electrónico utilizadas para:

- Enviar notificaciones de alarma por correo electrónico a cualquier usuario administrador interno con la opción Inclusión de alarmas del sistema en correos electrónicos activada. La dirección de correo electrónico del remitente para enviar notificaciones de alarma está codificada como ise@<hostname>.
- Habilite a los patrocinadores para que envíen una notificación por correo electrónico a los invitados con sus credenciales de inicio de sesión e instrucciones de restablecimiento de contraseña.
- Permite a los invitados recibir automáticamente sus credenciales de inicio de sesión después de registrarse correctamente y con las acciones que deben realizar antes de que caduquen sus cuentas de invitado.
- Envíe correos electrónicos recordatorios a los usuarios administradores de ISE/usuarios de red internos configurados en ISE antes de la fecha de vencimiento de la contraseña.

## Configuración SMTP

Antes de que ISE pueda utilizar cualquier servicio de correo electrónico, debe tener configurado un servidor de retransmisión SMTP. Para actualizar los detalles del servidor SMTP, navegue hasta Administration > System > Settings > Proxy > SMTP server.

Esta tabla muestra qué nodo de un entorno ISE distribuido envía un correo electrónico.

| Objetivo de correo electrónico                                                   | Nodo que envía el correo electrónico |
|----------------------------------------------------------------------------------|--------------------------------------|
| Vencimiento de la cuenta de invitado                                             | PAN principal                        |
| Alarmas                                                                          | MnT activo                           |
| Notificaciones de cuentas de patrocinador y invitado de los portales respectivos | PSN                                  |
| Vencimiento de contraseña                                                        | PAN principal                        |

Configure el servidor SMTP para tener la capacidad de aceptar cualquier correo electrónico del ISE con o sin autenticación o cifrado según sus requerimientos.

#### Configuración de comunicación SMTP no segura sin autenticación o cifrado

- 1. Defina el nombre de host del servidor SMTP (servidor SMTP saliente).
- 2. Puerto SMTP (este puerto debe estar abierto en la red para conectarse al servidor SMTP).
- 3. Tiempo de espera de conexión (introduzca el tiempo máximo que Cisco ISE espera una respuesta del servidor SMTP).
- 4. Haga clic en **Probar conexión** y Guardar.

| E Cisco ISE                                                             |                                                                          |                                                                                                    |                                                                                                   |                                                                               | Administration                                                                            | - System                                            |              |          |  |  |  |
|-------------------------------------------------------------------------|--------------------------------------------------------------------------|----------------------------------------------------------------------------------------------------|---------------------------------------------------------------------------------------------------|-------------------------------------------------------------------------------|-------------------------------------------------------------------------------------------|-----------------------------------------------------|--------------|----------|--|--|--|
| Deployment Licensing                                                    | Certificates                                                             | Logging                                                                                                    | Maintenance                                                                                       | Upgrade                                                                       | Health Checks                                                                             | Backup & Restore                                    | Admin Access | Settings |  |  |  |
| Client Provisioning<br>FIPS Mode<br>Security Settings<br>Alarm Settings | SMTP<br>Configure a S<br>sponsors to s<br>and enable gu<br>themselves an | Server<br>imple Mail Tra<br>end email noti<br>vests to autom<br>id with actions                                                    | nsfer Protocol(SMTP<br>fication to guests wit<br>atically receive their<br>s to take before their | ) server to send<br>h their login cred<br>login credentials<br>guest accounts | email notifications for a<br>entials and password n<br>after they successfully<br>expire. | ilarms, to enable<br>eset instructions,<br>register |              |          |  |  |  |
| Posture                                                                 | > SMTP Server                                                            | mail.t                                                                                                    | estiab.com                                                                                        |                                                                               |                                                                                           |                                                     |              |          |  |  |  |
| Profiling                                                               | SMTP Port*                                                               | 25                                                                                                    | 0                                                                                                 |                                                                               |                                                                                           |                                                     |              |          |  |  |  |
| Protocols                                                               | > Connection To                                                          | meout 60                                                                                                    | seconds                                                                                           | 0                                                                             |                                                                                           |                                                     |              |          |  |  |  |
| Endpoint Scripts                                                        | > Encryption                                                             | settings                                                                                                    |                                                                                                   |                                                                               |                                                                                           |                                                     |              |          |  |  |  |
| Proxy                                                                   | Enable TLS/St<br>to the SMTP r                                           | Enable TLS/SSL connection encryption to require ISE to establish an encrypted connection to SMTR mail ensure before section a mail |                                                                                                   |                                                                               |                                                                                           |                                                     |              |          |  |  |  |
| SMTP Server                                                             | Use TLS/S                                                                | SL Encryption                                                                                                    | 0                                                                                                 |                                                                               |                                                                                           |                                                     |              |          |  |  |  |
| System Time<br>ERS Settings<br>API Gateway Settings                     | Authentica<br>Use Passeo                                                 | Use TLS/SSL Encryption () Authentication Settings Use Password Authentication                                                      |                                                                                                   |                                                                               |                                                                                           |                                                     |              |          |  |  |  |
| Network Success Diagnostics                                             | >                                                                        |                                                                                                    |                                                                                                   | Test Connecti                                                                 | 20                                                                                        |                                                     |              |          |  |  |  |

La captura de paquetes muestra la comunicación de ISE con el servidor SMTP sin autenticación ni cifrado:

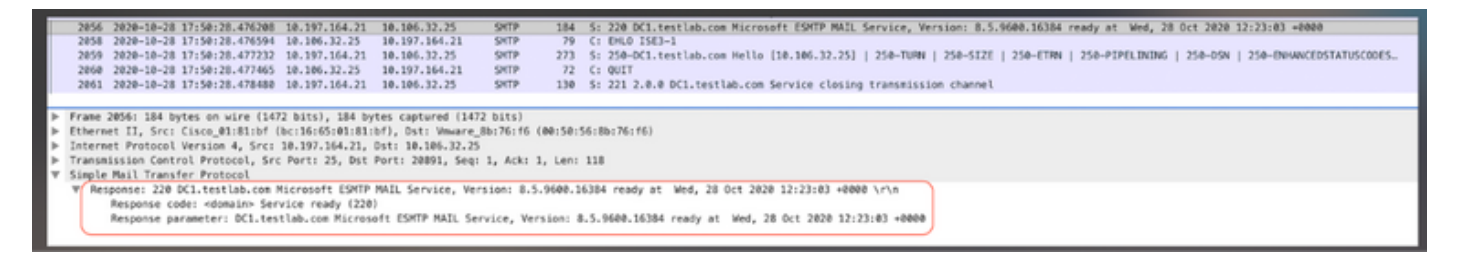

#### Configuración de comunicación SMTP segura

La conexión segura se puede realizar de dos maneras:

- 1. Basado en SSL
- 2. Nombre de usuario/basado en contraseña

El servidor SMTP utilizado debe soportar la autenticación basada en SSL y Credentials. La comunicación SMTP segura se puede utilizar con cualquiera de las opciones o con ambas activadas simultáneamente.

#### Comunicación SMTP segura con cifrado habilitado

- 1. Importar certificado de CA raíz del certificado del servidor SMTP en los certificados de confianza de ISE con uso: **Confiar en la autenticación dentro de ISE** y **Confiar en la autenticación del cliente y Syslog**.
- 2. Configure el servidor SMTP, el puerto configurado en el servidor SMTP para la comunicación cifrada, y verifique la opción **Use TLS/SSL encryption**.

| Cisco ISE                                           |              |                       |                 |                    | Administration             | - System          |              |          |
|-----------------------------------------------------|--------------|-----------------------|-----------------|--------------------|----------------------------|-------------------|--------------|----------|
| Deployment Licensing                                | Certificates | Logging Ma            | intenance       | Upgrade            | Health Checks              | Backup & Restore  | Admin Access | Settings |
| Certificate Management ~<br>System Certificates     | Issuer       |                       |                 |                    |                            |                   |              |          |
| Trusted Certificates                                |              | * Friendly Name       | mail.cisco.com  | m                  |                            |                   |              |          |
| OCSP Client Profile<br>Certificate Signing Requests |              | Status                | Enabled 、       | ~                  |                            |                   |              |          |
| Certificate Periodic Check Se                       |              | Description           |                 |                    |                            |                   |              |          |
|                                                     |              | Subject               | CN=mail.cisco.c | om,O+Cisco Syst    | tems Inc.,L+San Jose,ST+   | California,C+US   |              |          |
| Certificate Authority >                             |              | Issuer                | CN=HydrantID S  | SL ICA G2,0=Hy     | frantiD (Avalanche Cloud C | Corporation),C=US |              |          |
|                                                     |              | Valid From            | Mon, 6 Apr 2020 | 0 12:48:24 UTC     |                            |                   |              |          |
|                                                     |              | Valid To (Expiration) | Wed, 6 Apr 202  | 2 12:58:00 UTC     |                            |                   |              |          |
|                                                     |              | Serial Number         | 08 20 2F 3A 96  | C4 5F FB 22 52     | 1F 23 63 87 E6 48 6E 14    | 99.80             |              |          |
|                                                     |              | Signature Algorithm   | SHA256WITHRS    | iA.                |                            |                   |              |          |
|                                                     |              | Key Length            | 2048            |                    |                            |                   |              |          |
|                                                     |              |                       |                 |                    |                            |                   |              |          |
|                                                     | Usage        |                       |                 |                    |                            |                   |              |          |
|                                                     |              |                       |                 |                    |                            |                   |              |          |
|                                                     |              |                       | Trusted For: 🔿  |                    |                            |                   |              |          |
|                                                     |              |                       | Trust for au    | thentication with  | in ISE                     |                   |              |          |
|                                                     |              |                       | 🔽 Trust f       | or client authent  | ication and Syslog         |                   |              |          |
|                                                     |              |                       |                 | Trust for certific | ate based admin authentic  | ation             |              |          |
|                                                     |              |                       | Trust for au    | thentication of C  | lisco Services             |                   |              |          |

Probar conexión muestra una conexión correcta con el servidor SMTP.

|                                  |                                     |                                               |                           | Administration · System                      |
|----------------------------------|-------------------------------------|-----------------------------------------------|---------------------------|----------------------------------------------|
| Certificates                     | Logging                             | Maintenance                                   | Upgr                      |                                              |
| SMTP                             | Server                              | Settings                                      |                           | Information                                  |
| Configure a Si<br>sponsors to se | imple Mail Tran<br>end email notifi | sfer Protocol(SMTP<br>cation to guests wi     | ) server t<br>th their lo | Test Connection to SMTP Server               |
| and enable gu<br>themselves an   | ests to automa<br>id with actions   | tically receive their<br>to take before their | login cre<br>guest ac     | Successfully connected to mail.testlab.com . |
| SMTP Server                      | mail.te                             | stlab.com                                     |                           | ок                                           |
| SMTP Port*                       | 25                                  | 0                                             |                           |                                              |
| Connection Til                   | meout 60                            | seconds                                       | 0                         |                                              |
| Encryption                       | settings                            |                                               |                           |                                              |
| Enable TLS/SS<br>to the SMTP n   | SL connection on a server before    | encryption to requir<br>ore sending e-mail.   | e ISE to e                | establish an encrypted connection            |
| 🕑 Use TLS/S                      | SL Encryption (                     | )                                             |                           |                                              |
| Authenticat                      | tion Settings                       | 3                                             |                           |                                              |
| Use Passwor                      | d Authentication                    |                                               |                           |                                              |
|                                  |                                     |                                               | Test C                    | onnection                                    |

Las capturas de paquetes muestran que el servidor ha aceptado la opción **STARTTLS** según lo solicitado por el ISE.

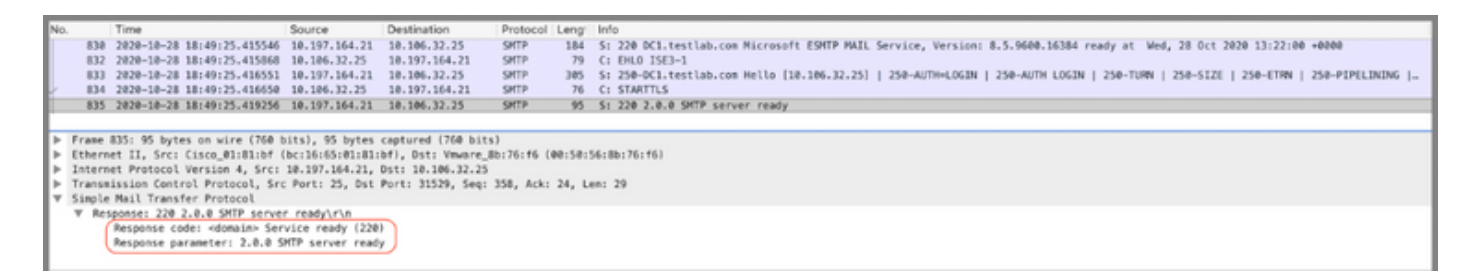

#### Comunicación SMTP segura con configuración de autenticación habilitada

- 1. Configure el servidor SMTP y el puerto SMTP.
- En Authentication Settings (Parámetros de autenticación), verifique la opción Use Password Authentication (Usar autenticación de contraseña) y proporcione el nombre de usuario y la contraseña.

Conexión de prueba correcta cuando funciona la autenticación basada en contraseña :

|                                                               |                                          |                                    |                        | Administration · System                      |
|---------------------------------------------------------------|------------------------------------------|------------------------------------|------------------------|----------------------------------------------|
| Certificates Logg                                             | ing Ma                                   | intenance                          | Upgr                   | (i)                                          |
| SMTP Se                                                       | rver Se                                  | ettings                            |                        | Information                                  |
| Configure a Simple<br>sponsors to send er                     | Mail Transfer P<br>mail notification     | Protocol(SMTP)<br>to guests wit    | ) server<br>h their lo | Test Connection to SMTP Server               |
| and enable guests t<br>themselves and with                    | o automatically<br>h actions to tak      | y receive their                    | login cre<br>guest a   | Successfully connected to mail.testlab.com . |
| SMTP Server*                                                  | mail.testlab                             | .com                               |                        | ок                                           |
| SMTP Port*                                                    | 25                                       | 0                                  |                        |                                              |
| Connection Timeout                                            | 60                                       | seconds                            | 0                      |                                              |
| Encryption setti<br>Enable TLS/SSL con<br>to the SMTP mail se | ngs<br>nnection encry<br>erver before se | ption to require<br>inding e-mail. | e ISE to               | establish an encrypted connection            |
| Use TLS/SSL End                                               | ryption 🕕                                |                                    |                        |                                              |
| Authentication                                                | Settings<br>ventication                  |                                    |                        |                                              |
| User Name* poor                                               | ngarg                                    |                                    |                        |                                              |
| Password*                                                     |                                          |                                    |                        |                                              |
|                                                               |                                          |                                    | Test C                 | onnection                                    |

Ejemplo de captura de paquetes que muestra una autenticación exitosa con credenciales:

| No |        | Time                         | Source          | Destination       | Protocol    | Leng    | info                                                                                                    |
|----|--------|------------------------------|-----------------|-------------------|-------------|---------|----------------------------------------------------------------------------------------------------|
| 1  | 1631   | 2828-18-28 18:43:13.671815   | 10,197,164,21   | 18,186,32,25      | SHTP        | 184     | 5: 220 DC1.testlab.com Microsoft ESMTP MAIL Service, Version: 8.5.9608.16384 ready at Wed, 28 Dct 2020 13:15:48 +0000                                                                                                    |
|    | 1633   | 2020-10-28 18:43:13.671279   | 10.106.32.25    | 10,197,164,21     | SHITP       | 79      | C: EHLO ISE3-1                                                                                                    |
|    | 1634   | 2020-10-28 18:43:13.671925   | 10.197.164.21   | 10.106.32.25      | SHITP       | 305     | S: 250-DC1.testlab.com Hello [10.106.32.25]   250-AUTH+LOGIN   250-AUTH LOGIN   250-TURN   250-FIZE   250-ETRN   250-FIZE   250-FIZE |
|    | 1635   | 2020-10-28 18:43:13.672058   | 10.106.32.25    | 10.197.164.21     | SHITP       | 78      | C: AUTH LOGIN                                                                                                    |
|    | 1636   | 2020-10-28 18:43:13.672652   | 10.197.164.21   | 10.106.32.25      | SHITP       | 84      | S: 334 VONLcr5hbMU6                                                                                                    |
|    | 1637   | 2020-10-28 18:43:13.672703   | 10.106.32.25    | 10.197.164.21     | SHTP        | 88      | C: User: c69vbmdhcmc=                                                                                                    |
|    | 1638   | 2020-10-28 18:43:13.673429   | 10.197.164.21   | 10.105.32.25      | SHITP       | 84      | 5: 334 UG#zc36vcn06                                                                                                    |
| 4  | 1639   | 2020-10-28 18:43:13.673474   | 10.106.32.25    | 10.197.164.21     | SHTP        | 88      | C: Pass: QyFzY28xMjM+                                                                                                    |
|    | 1648   | 2020-10-28 18:43:13.677062   | 10.197.164.21   | 10.106.32.25      | SHTP        | 203     | S: 235 2.7.0 Authentication successful                                                                                                    |
|    | 1641   | 2020-10-28 18:43:13.677271   | 10.106.32.25    | 10.197.164.21     | SHTP        | 72      | C: QUIT                                                                                                    |
|    | 1642   | 2828-18-28 18:43:13.677986   | 10.197.164.21   | 10.105.32.25      | SHTP        | 130     | S: 221 2.0.0 DC1.testlab.com Service closing transmission channel                                                                                                    |
| ►  | Frame  | 1648: 183 bytes on wire (824 | bits), 103 byt  | es captured (824) | bits)       |         |                                                                                                    |
| Þ  | Ethern | et II, Src: Cisco_#1:81:bf   | bc:16:65:01:81: | bf), Dst: Vmware_ | 8b:76:f6 () | 00:50:5 | i6:8b:76:f6)                                                                                                    |
| Þ  | Intern | set Protocol Version 4, Src: | 18.197.164.21,  | Dst: 10.106.32.25 |             |         |                                                                                                    |
| Þ  | Transa | ission Control Protocol, Sro | : Port: 25, Dst | Port: 30267, Seq: | 394, Ack:   | 54, L4  | en: 37                                                                                                    |
| Ŧ  | Simple | Mail Transfer Protocol       |                 |                   |             |         |                                                                                                    |
|    | V Re   | sponse: 235 2.7.0 Authentica | tion successful | (r\a              |             |         |                                                                                                    |
|    |        | Response code: Authenticati  | on successful ( | 235)              |             |         |                                                                                                    |
|    |        | Response parameter: 2.7.0 A  | uthentication s | uccessful         |             |         |                                                                                                    |

# Verificación

Use esta sección para confirmar que su configuración funciona correctamente.

1. Utilice la opción Test Connection para verificar la conectividad con el servidor SMTP

configurado.

2. Envíe un correo electrónico de prueba desde el portal de invitados en Centros de trabajo > Acceso de invitado > Portales y componentes > Portales de invitados > Portal de invitado registrado automáticamente(predeterminado) > Personalización de la página del portal > Notificaciones > Correo electrónico > Configuración de la ventana de vista previa, introduzca una dirección de correo electrónico válida y envíe correo electrónico de prueba. El destinatario debe recibir el correo electrónico de la dirección configurada en Configuración de correo electrónico de invitado.

Ejemplo de notificación de correo electrónico enviada para credenciales de cuenta de invitado:

|      |         | Time                         | Source            | Destination        | Protocol I  | Leng  | Address                             | Info                                                                                                    |
|------|---------|------------------------------|-------------------|--------------------|-------------|-------|-------------------------------------|----------------------------------------------------------------------------------------------------|
|      | 2475    | 2020-10-26 18:51:33.867597   | 173.37.182.6      | 10.185.32.25       | SHITP       | 151   | 00:50:55:8b:76:f6,bc:16:65:01:81:bf | 5: 220 xch-rcd-001.cisco.com Microsoft ESMTP MAIL Service ready at Mon, 26 Oct 2028 00:24:07 -0500                                                                                                    |
|      | 2477    | 2020-10-26 18:51:33.867998   | 18.186.32.25      | 173.37.102.6       | SHITP       | 67    | bc:16:65:01:81:bf,00:50:56:8b:76:f6 | C: EHLO ISE3-1                                                                                                    |
|      | 2494    | 2020-10-26 18:51:34.136372   | 173.37.182.6      | 10.105.32.25       | SHITP       | 299   | 00:50:55:8b:76:f6,bc:16:65:01:81:bf | 5: 250-xch-rcd-001.cisco.com Hello [10.106.32.25]   250-512E 37748736   250-91PELINING   250-05N   250-05N |
|      | 2495    | 2020-10-26 18:51:34.136729   | 18.186.32.25      | 173.37.182.6       | SHITP       | 83    | bc:16:65:01:81:bf,00:50:56:8b:76:f6 | C: MAIL FROM: <ise@testlab.com></ise@testlab.com>                                                                                                    |
|      | 2513    | 2020-10-26 18:51:34.405187   | 173.37.182.6      | 10.105.32.25       | SHITP       | 75    | 00:50:55:8b:76:f6,bc:16:65:01:81:bf | S: 250 2.1.0 Sender OK                                                                                                    |
|      | 2514    | 2020-10-26 18:51:34.405472   | 18.186.32.25      | 173.37.182.6       | SHITP       | 84    | bc:16:65:01:81:bf,00:50:56:8b:76:f6 | C1 RCPT T01 <poongarg@cisco.com></poongarg@cisco.com>                                                                                                    |
|      | 2522    | 2020-10-26 18:51:34.674387   | 173.37.102.6      | 10.105.32.25       | SHITP       | 78    | 00:50:55:85:76:f6,bc:15:65:01:81:5f | Sr 256 2.1.5 Recipient OK                                                                                                    |
|      | 2523    | 2020-10-26 18:51:34.674586   | 18.186.32.25      | 173.37.182.6       | SHITP       | 60    | bc:16:65:01:81:bf,00:50:56:8b:76:f6 | C: DATA                                                                                                    |
|      | 2532    | 2020-10-26 18:51:34.943137   | 173.37.182.6      | 10.105.32.25       | SHITP       | 100   | 00:50:56:8b:76:f6,bc:16:65:01:81:bf | S: 354 Start mail input; end with <crlf>.<crlf></crlf></crlf>                                                                                                    |
|      | 2533    | 2020-10-26 18:51:34.951891   | 18.186.32.25      | 173.37.182.6       | SHITP       | 2714  | bc:16:65:01:81:bf,00:50:56:8b:76:f6 | C: DATA fragment, 2660 bytes                                                                                                    |
|      | 2534    | 2020-10-26 18:51:34.951927   | 18.186.32.25      | 173.37.182.6       | SHITP       | 2714  | bc:16:65:01:81:bf,00:50:56:8b:76:f6 | C: DATA fragment, 2660 bytes                                                                                                    |
|      | 2535    | 2020-10-26 18:51:34.951932   | 18.186.32.25      | 173.37.182.6       | SHTP        | 2714  | bc:16:65:01:01:bf,00:50:56:8b:76:f6 | C: DATA fragment, 2660 bytes                                                                                                    |
|      | 2536    | 2020-10-26 18:51:34.952109   | 18.186.32.25      | 173.37.182.6       | SHITP       | 199   | bc:16:65:01:81:bf,00:50:56:8b:76:f6 | C: DATA fragment, 145 bytes                                                                                                    |
|      | 2537    | 2020-10-26 18:51:34.958436   | 18.186.32.25      | 173.37.182.6       | SHTP        | 2714  | bc:16:65:01:81:bf,00:50:56:8b:76:f6 | C: DATA fragment, 2660 bytes                                                                                                    |
|      | 2560    | 2020-10-26 18:51:35.220463   | 18,186,32.25      | 173.37.182.6       | SHITP       | 2714  | bc:16:65:01:81:bf,00:50:56:8b:76:f6 | C: DATA fragment, 2660 bytes                                                                                                    |
|      | 2561    | 2020-10-26 18:51:35.220480   | 18.186.32.25      | 173.37.182.6       | SHTP        | 2714  | bc:16:65:01:81:bf,00:50:56:8b:76:f6 | C: DATA fragment, 2660 bytes                                                                                                    |
|      | 2563    | 2020-10-26 18:51:35.220783   | 18.186.32.25      | 173.37.182.6       | SHITP       | 2714  | bc:16:65:01:81:bf,00:50:56:8b:76:f6 | C: DATA fragment, 2660 bytes                                                                                                    |
|      | 2564    | 2020-10-26 18:51:35.220793   | 18.186.32.25      | 173.37.182.6       | SHITP       | 2714  | bc:16:65:01:81:bf,00:50:56:8b:76:f6 | C: DATA fragment, 2660 bytes                                                                                                    |
|      | 2566    | 2020-10-26 18:51:35.220878   | 18.186.32.25      | 173.37.182.6       | SMTP   I.   | 784   | bc:16:65:01:81:bf,00:50:56:8b:76:f6 | from: <iseptestlab.com>, subject: Your Guest Account Credentials, (text/html) (image/png)</iseptestlab.com>                                                                                                    |
|      | 2583    | 2020-10-26 18:51:35.597164   | 173.37.102.6      | 10.186.32.25       | SHITP       | 186   | 00:50:56:8b:76:f6,bc:16:65:01:81:bf | 5: 250 2.6.0 <366327480.7.1003718485230015E3-1> [InternalId=201137613468157, Hostname=XDH=ALN=001.cisco.com]                                                                                                    |
|      | 2584    | 2020-10-26 18:51:35.597441   | 18.186.32.25      | 173.37.182.6       | SHITP       | 68    | bc1161651011811bf,0015015618b1761f6 | C1 OVET                                                                                                    |
|      | 2595    | 2020-10-26 18:51:35.865758   | 173.37.182.6      | 10.185.32.25       | SHITP       | 102   | 00:50:56:8b:76:f6,bc:16:65:01:81:bf | 5: 221 2.0.0 Service closing transmission channel                                                                                                    |
|      |         |                              |                   |                    |             |       |                                     |                                                                                                    |
| Fra  | ana 253 | 2: 38 bytes on wire (624 hit | s). 78 hytes ca   | etured (624 hits)  |             |       |                                     |                                                                                                    |
|      | hernet  | II. Sec: Cisco #1:81:bf (bc: | 16:45:81:81:bf)   | . Bat: Veware Hh:  | 26-16 188-5 | 4-56- | Bb : 76 : 66)                       |                                                                                                    |
| Tel  | ternet  | Protocol Version 4. Srr: 171 | . 37. 182.6. Dot: | 18.186.32.25       |             |       |                                     |                                                                                                    |
| Tra  | ananiss | ion Control Protocol, Src Pa | et: 25. Ost Par   | t: 22003, Sea: 36  | 4. Ark: 73. | Lens  | 24                                  |                                                                                                    |
| 5.64 | mle Ma  | ail Transfer Protorol        |                   | th streets bedy by | 1 1001 101  |       |                                     |                                                                                                    |
| -    | Resport | nie: 258 2.1.5 Recipient DKi | r) n              |                    |             |       |                                     |                                                                                                    |
|      | Re      | sponse code: Requested mail  | action okay, co   | mleted (250)       |             |       |                                     |                                                                                                    |
|      |         | source parameter: 2.1.5 Beri | night (W          | apreses statut     |             |       |                                     |                                                                                                    |
| -    |         | shouse baranereus warra meri | pagin, yn         |                    |             |       |                                     |                                                                                                    |

Ejemplo de notificación por correo electrónico recibida por destinatario de correo electrónico:

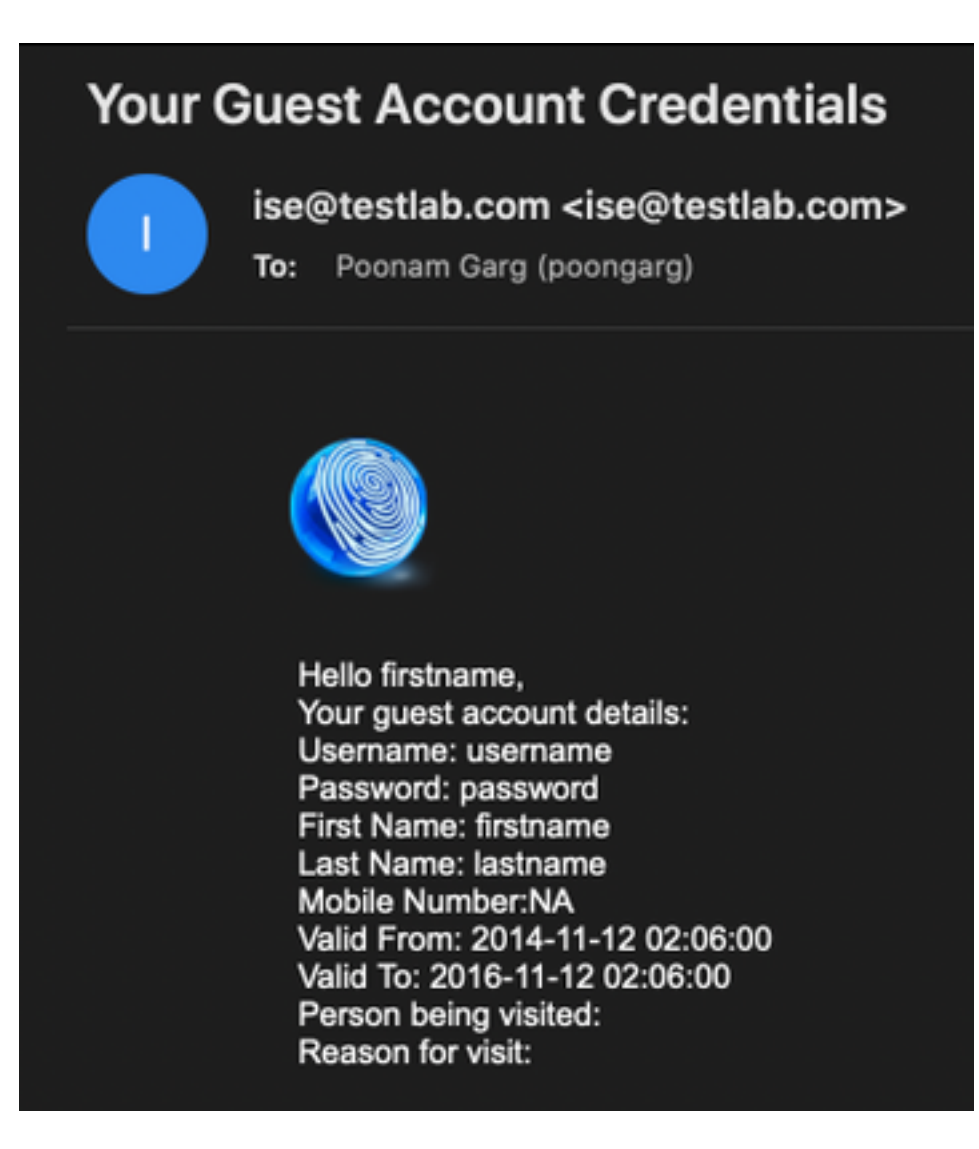

### Troubleshoot

Esta sección proporciona la información que puede utilizar para resolver problemas de su configuración:

Problema: La conexión de prueba muestra: "No se pudo conectar con el servidor SMTP, Error SSL. Compruebe los certificados de confianza".

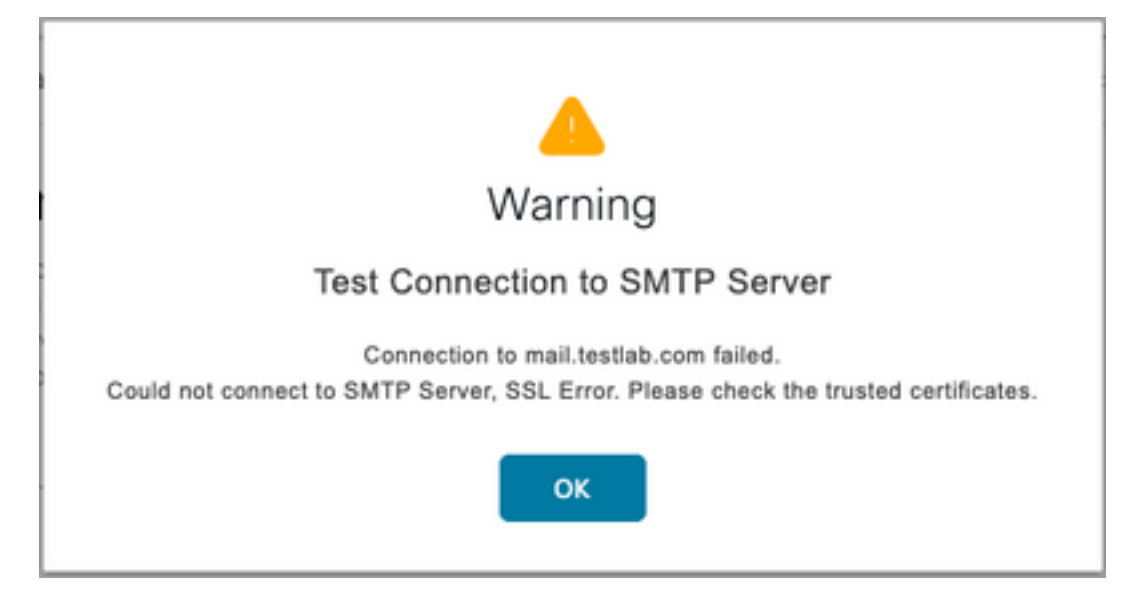

La captura de paquetes muestra que el certificado presentado por el servidor SMTP no es de confianza:

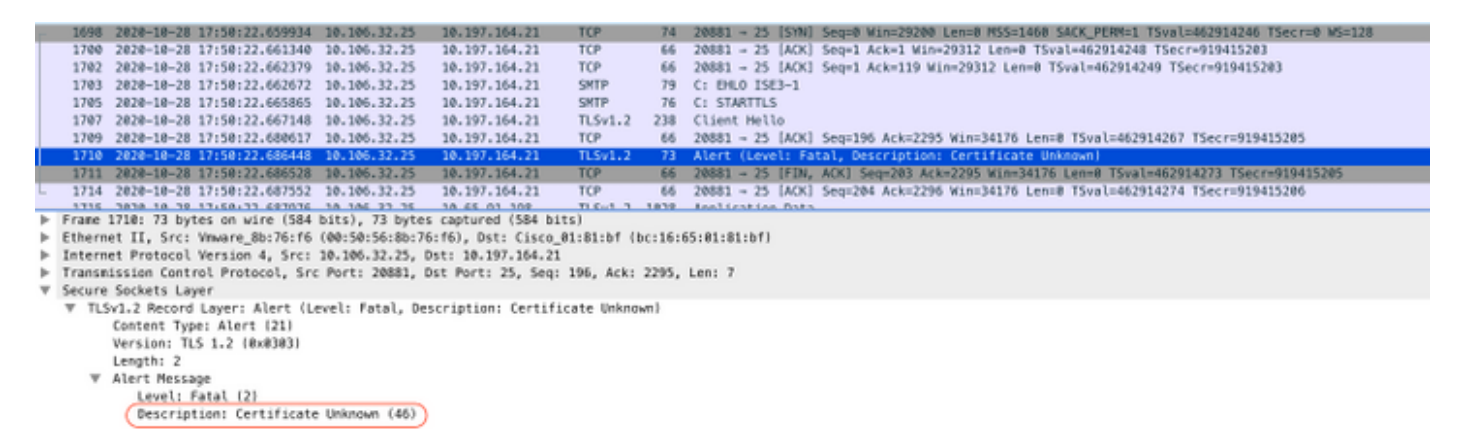

Solución: Importe el certificado de CA raíz del servidor SMTP en los certificados de confianza de ISE y si el soporte de TLS está configurado en el puerto.

Problema: Test Connection muestra: Falla de autenticación: No se pudo conectar al servidor SMTP, el nombre de usuario o la contraseña son incorrectos.

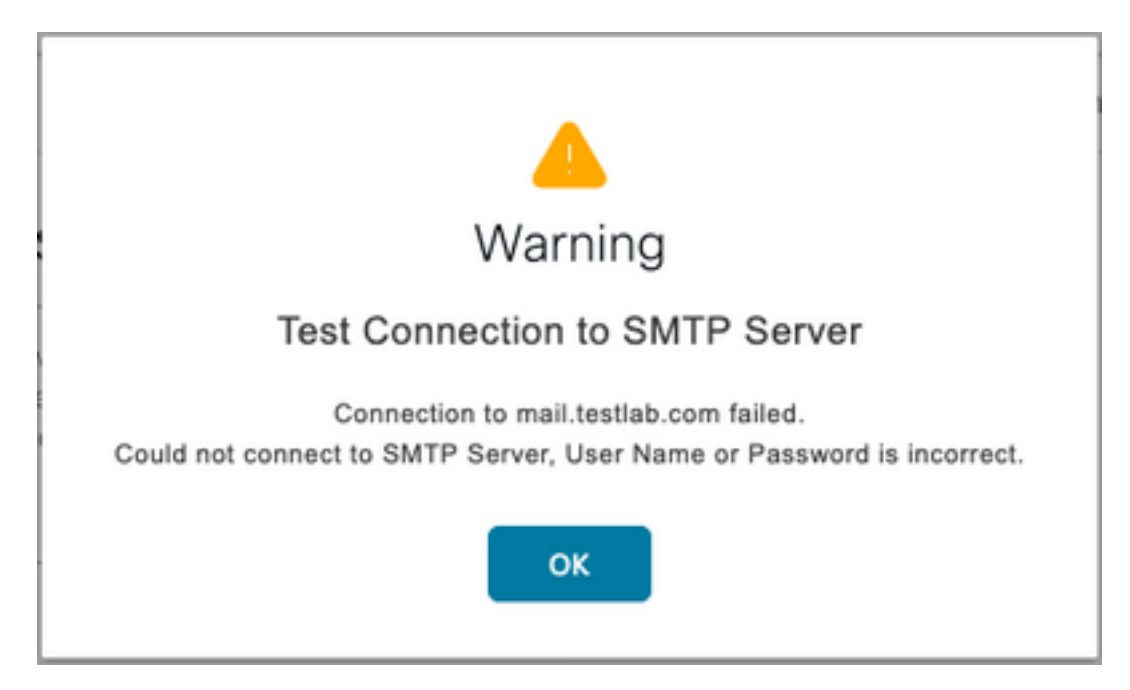

La captura de paquetes de muestra aquí muestra que la autenticación no fue exitosa.

| _         |                                                                                                    |                             |                |               |          |       |                                                                                                    |  |  |  |
|-----------|----------------------------------------------------------------------------------------------------|-----------------------------|----------------|---------------|----------|-------|----------------------------------------------------------------------------------------------------|--|--|--|
| No        | L                                                                                                    | Time                        | Source         | Destination   | Protocol | Leng' | Info                                                                                                    |  |  |  |
|           | 938                                                                                                    | 2020-10-28 18:11:40.722253  | 18.197.164.21  | 10.106.32.25  | SHTP     | 184   | 5: 220 DC1.testlab.com Nicrosoft ESMTP MAIL Service, Version: 8.5.9600.16384 ready at Wed, 28 Oct 2020 12:44:15 +0000              |  |  |  |
|           | 948                                                                                                    | 2020-10-28 18:11:40.722653  | 18.186.32.25   | 18.197.164.21 | SHTP     | 79    | C: EHL0 ISE3-1                                                                                                    |  |  |  |
|           | 941                                                                                                    | 2020-10-28 18:11:40.723363  | 18.197.164.21  | 18.186.32.25  | SHTP     | 345   | S: 250-DC1.testlab.com Hello [10.106.32.25]   250-AUTH+LOGIN   250-AUTH LOGIN   250-TURN   250-SIZE   250-ETRN   250-PIPELINING  _ |  |  |  |
|           | 942                                                                                                    | 2020-10-28 18:11:40.723531  | 18.186.32.25   | 18.197.164.21 | SHTP     | 78    | C: AUTH LOGIN                                                                                                    |  |  |  |
|           | 946                                                                                                    | 2020-10-28 18:11:40.729053  | 18.197.164.21  | 18.186.32.25  | SHTP     | 84    | S: 334 VXNlcm5hbWD6                                                                                                    |  |  |  |
|           | 949                                                                                                    | 2020-10-28 18:11:40.729172  | 18.186.32.25   | 18.197.164.21 | SHTP     | 76    | C: User: d5VzdD0=                                                                                                    |  |  |  |
|           | 958                                                                                                    | 2020-10-28 18:11:40.730056  | 18.197.164.21  | 10.106.32.25  | SHTP     | 84    | 5: 334 USFzc3dvcm06                                                                                                    |  |  |  |
| 1         | 951                                                                                                    | 2020-10-28 18:11:40.730151  | 18.186.32.25   | 18.197.164.21 | SHTP     | 80    | C: Pass: QyFzY28xMtjM=                                                                                                    |  |  |  |
|           | 952                                                                                                    | 2020-10-28 18:11:40.748181  | 18.197.164.21  | 18.186.32.25  | SHTP     | 105   | 5: 535 5.7.3 Authentication unsuccessful                                                                                           |  |  |  |
| * * * * * | Frame 952: 105 bytes on wire (848 bits), 185 bytes captured (848 bits) Ethernet II, Src: Cisco_01051:bf (bc:16:65:01:01:bf), Dst: Veware_0b:76:f6 (00:50:56:0b:76:f6) Internet Protocol Version 4, Src: 18.197.164.21, Dst: 18.106.122.25 Transmission Control Protocol, Src Part: 25, Dst: Phri: 24553, Seq: 394, Ack: 50, Len: 39 Simple Mail Transfer Protocol W Exempse: 515 S.7.3 Authentication unsuccessful\r\n |                             |                |               |          |       |                                                                                                    |  |  |  |
|           | (                                                                                                    | Response code: Authenticati | on credentials | invalid (535) |          |       |                                                                                                    |  |  |  |
|           | Become narameter: 5.3.3 Authentication unsurressful                                                                                                    |                             |                |               |          |       |                                                                                                    |  |  |  |

Solución: Valide el nombre de usuario o la contraseña configurados en el servidor SMTP.

Problema: Test Connection muestra: Error en la conexión al servidor SMTP.

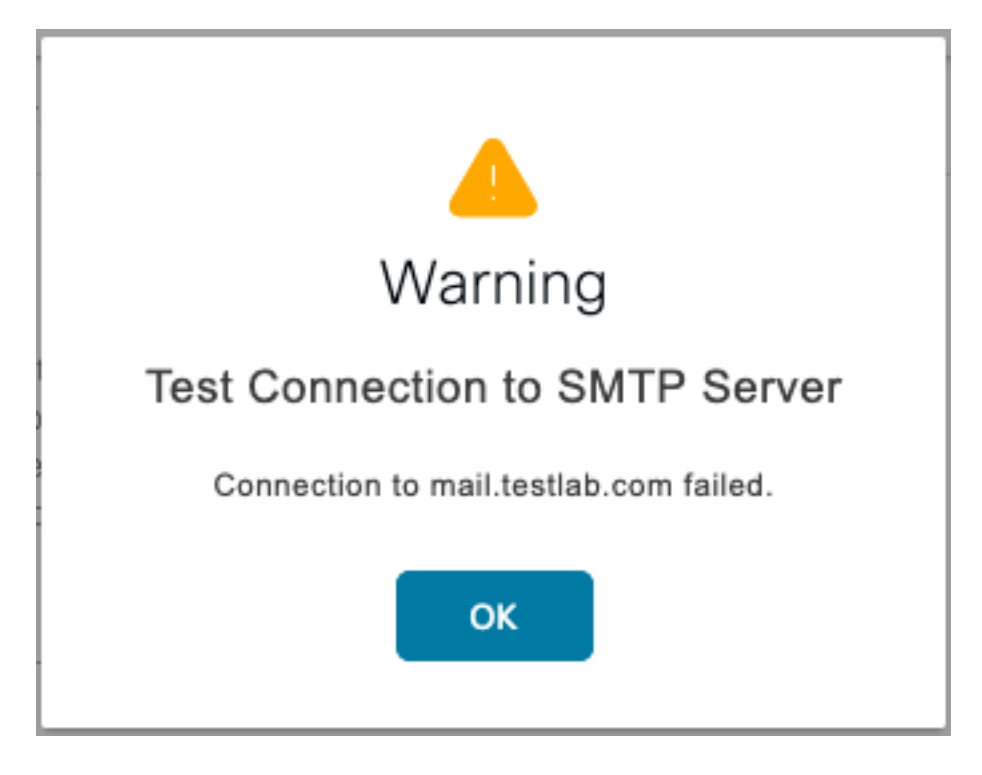

Solución: Verifique la configuración del puerto del servidor SMTP, verifique si el nombre del servidor SMTP puede ser resuelto por el servidor DNS configurado en ISE.

El ejemplo aquí muestra que el servidor SMTP envía un reinicio en el puerto 587 que no está configurado para el servicio SMTP.

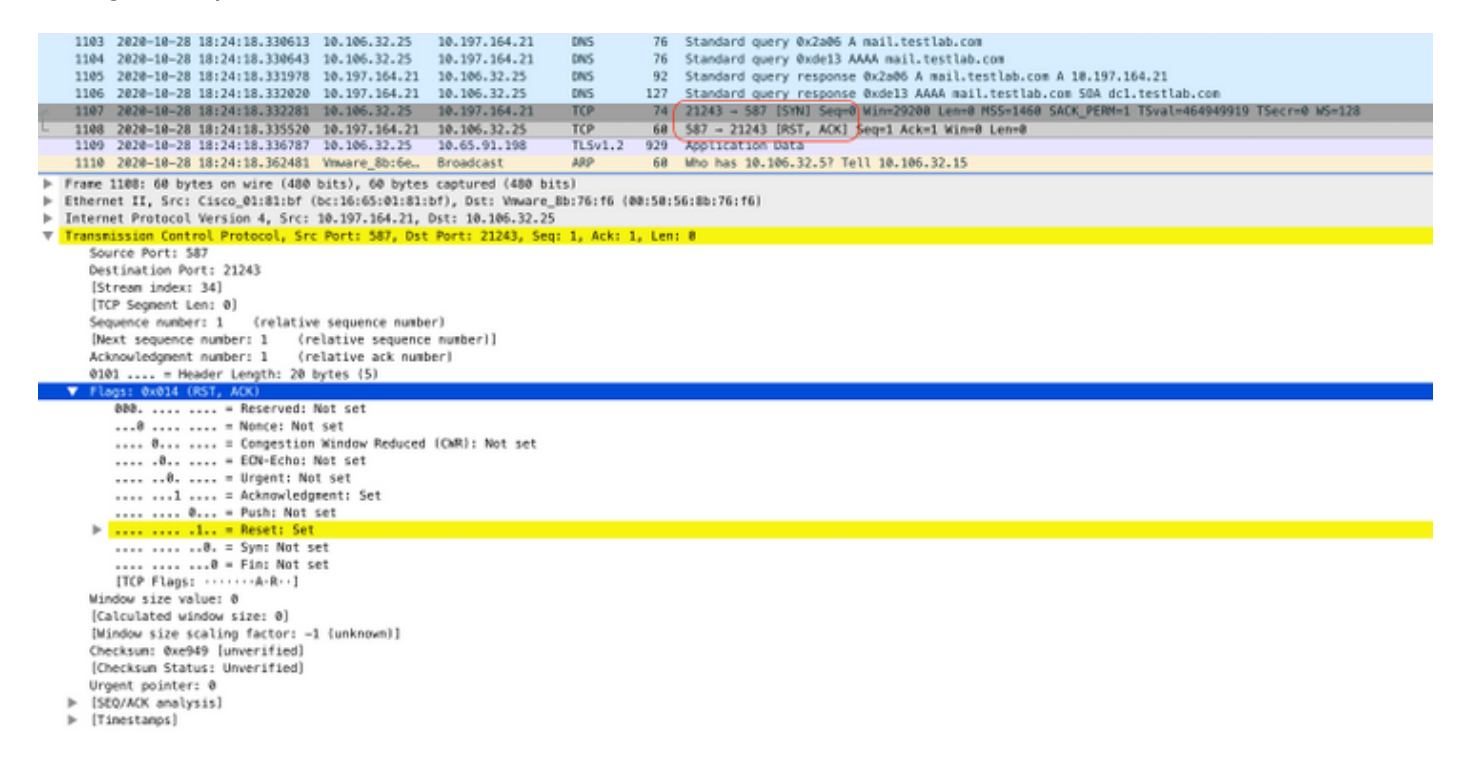

### Información Relacionada

- https://www.cisco.com/c/en/us/td/docs/security/ise/3-0/admin\_guide/b\_ISE\_admin\_3\_0/b\_ISE\_admin\_30\_basic\_setup.html#id\_121735
- Soporte Técnico y Documentación Cisco Systems